# **D-Link** Installations Guide

Denna produkt kan installeras med hjälp av en vanlig webbläsare, t.ex. Internet Explorer 6 eller Netscape Navigator 6.2.3.

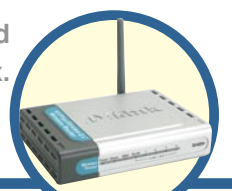

DI-624+

AirPlus G+ – trådlös 2.4 GHz router

## Innan du börjar

- Om du har köpt denna router för att kunna dela din höghastighetsanslutning till Internet med andra datorer, måste du ha ett kabelmodem (Ethernet-baserat) eller ett DSL-modem och ett fungerande Internetkonto från en Internetleverantör.
- 2. Det bästa är att använda samma dator som är ansluten till ditt modem för att konfigurera den trådlösa multimode-routern DI-624+. DI-624+ fungerar som en DHCP-server och kommer att sköta tilldelning av all nödvändig IP-adressinformation i ditt nätverk. Se bilagan i slutet av denna snabbinstallationsguide eller cd-rom-manualen om hur varje nätverksadapter ska ställas in för att automatiskt hämta en IP-adress.

### Kontrollera förpackningens innehåll

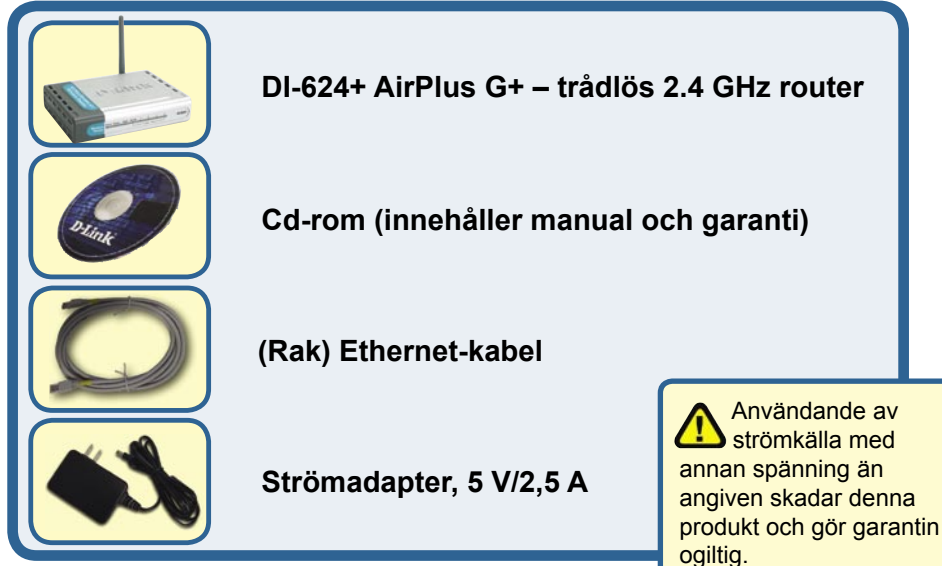

Kontakta din återförsäljare, om någon av ovanstående komponenter saknas.

© 2004 D-Link Systems, Inc. Alla rättigheter förbehållna. Varumärken eller registrerade varumärken är respektive ägares egendom. Programvara och specifikationer kan ändras utan att detta meddelas.

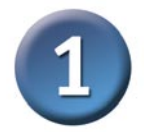

#### Anslut den trådlösa routern DI-624+ till ditt nätverk

- A. Anslut först strömadaptern till nätingången på baksidan av din DI-624+ och anslut den andra änden av nätkabeln till strömkällan. Lysdioden tänds (ON) och anger korrekt anslutning
- B. Anslut den ena änden av ethernetkabeln till WAN-porten på baksidan av din DI-624+ och den andra änden till Ethernetporten på kabeleller DSL-modemet. Lysdioden för WAN tänds och anger korrekt anslutning.
- C. Anslut en Ethernetkabel till LAN-port 1 på baksidan av din DI-624+ och till en ledig Ethernet-port på nätverksadaptern på den dator du använder för att konfiguera din DI-624+. Lysdioden för LAN-port 1 tänds och anger korrekt anslutning. (Notera: LAN-portarna på din DI-624+ är av typen Auto-MDI/MDIX, vilket innebär att du antingen kan använda en rak eller korsad Ethernetkabel i anslutningen till LAN-portarna.)
- D. Datorer utrustade med trådlösa adaptrar med 802.11b/g-standarder kan anslutas till din DI-824VUP+. Det trådlösa nätverkskortet DWL-G650+ AirPlus G+ Wireless Cardbus Adapter för bärbara datorer och PCI-kortet DWL-G520+ AirPlus G+ Wireless PCI Adapter för stationära datorer ansluts direkt, med hjälp av de förvalda inställningarna, till routern.

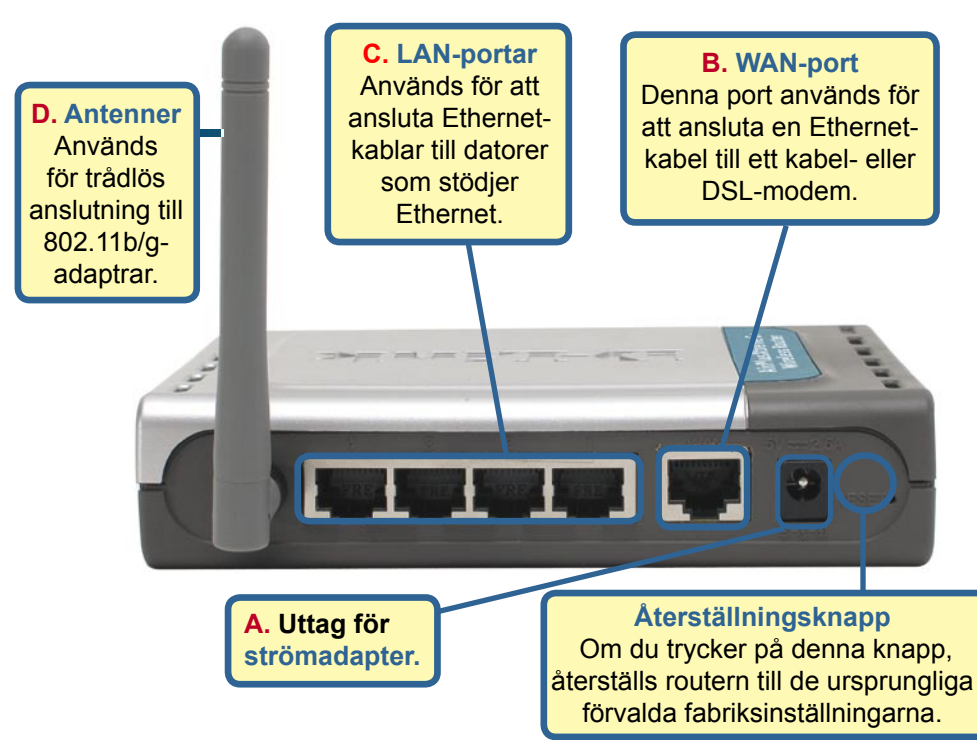

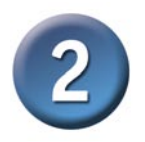

#### Starta om datorn

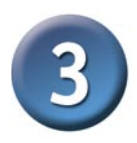

#### Ansluta flera datorer till DI-624+

Använd extra Ethernet-kablar (CAT5 UTP) om du vill ansluta flera Ethernet-utrustade datorer till de återstående Ethernet-LANportarna på panelen på baksidan av DI-624+.

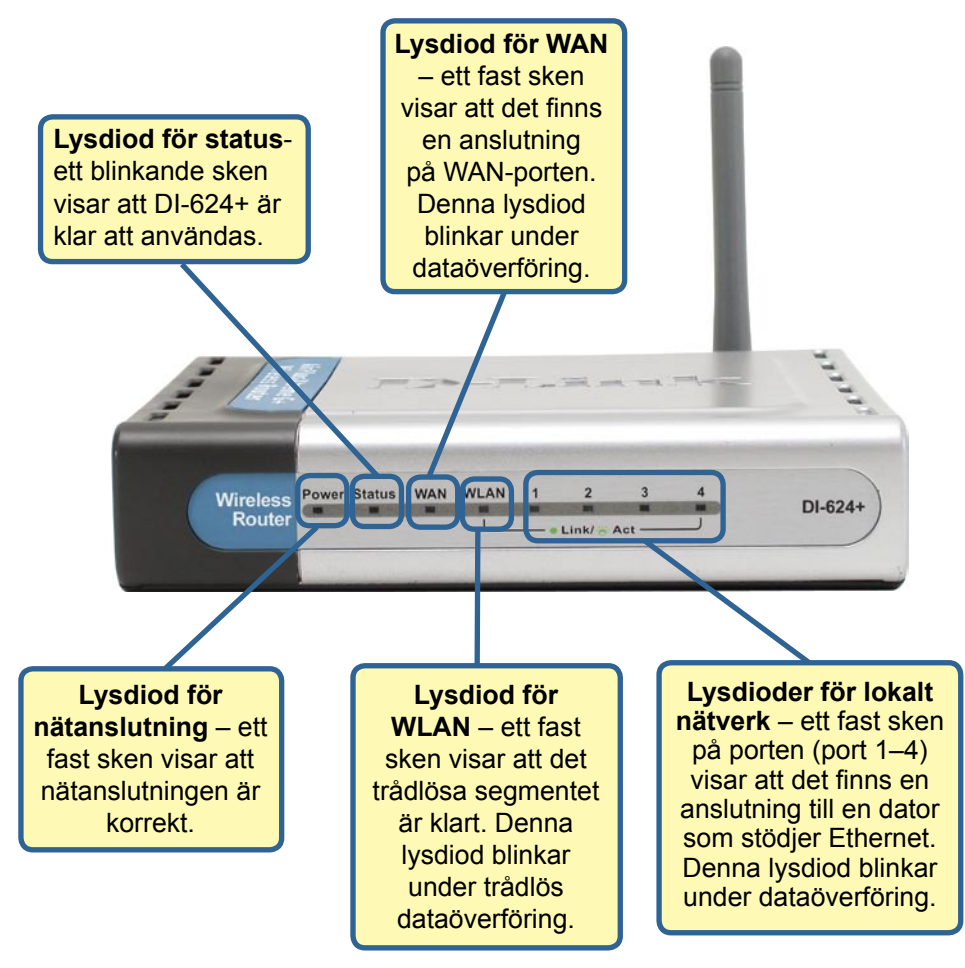

Internet Kabelový/DSL modem DI-624+ /ysokorychlostni 2,4 GHz ý širokopásmový směrovač Počítač 3 Stolní PC nebo laptop (potřebuje bezdrátový adaptér) Počítač 1 Stolní PC nebo laptop Počítač 2 Stolní PC nebo laptop (potřebuje bezdrátový adaptér) Att använda Setup Wizard 4 (Guiden Setup) DI-624+ - Microsoft Internet Explorer File Edit View Favorites Tools Help Starta din webbläsare och Back × skriv in "http://192.168.0.1" i adressfältet. Tryck sedan på http://192.168.0.1 Enter- eller Retur-tangenten. Connect to 192.168.0.1 ? × Inloggningsfönstret visas. Ange "admin" som användarnamn och lämna lösenordsfältet tomt. DI-624 + User name: 🖸 admin Password: Remember my password Cancel Klicka på OK

När du genomfört stegen i denna Snabbinstallationsguide, bör ditt anslutna nätverk se ut ungefär så här:

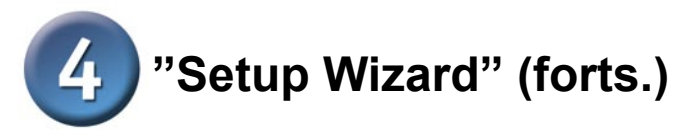

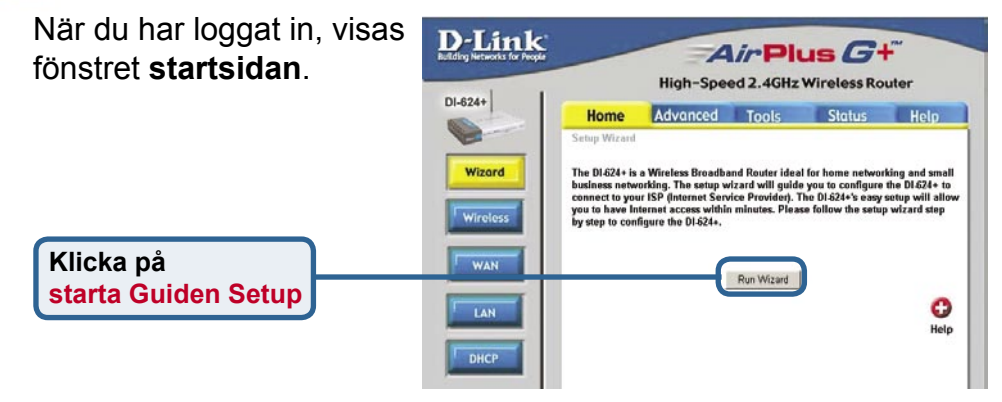

| Följande fönster visas | 🗿 DI-624+ - Microsoft Internet Explorer                                                                                           |
|------------------------|----------------------------------------------------------------------------------------------------|
|                        | DI-624+ Setup Wizard                                                                                                    |
|                        | Welcome to the DI-624+ Setup Wizard. The Wizard will guide you through these four quick steps. Begin by clicking on <b>Next</b> . |
|                        | Step 1. Set your new password                                                                                                    |
|                        | Step 2. Choose your time zone                                                                                                    |
|                        | Step 3. Set Internet connection                                                                                                   |
|                        | Step 4.Set wireless LAN connection                                                                                                |
|                        | Step 5.Restart                                                                                                    |
| Klicka på nästa        |                                                                                                    |
|                        | Next Exit                                                                                                    |
|                        |                                                                                                    |

#### ange ett nytt lösenord. Här har du möjlighet att välja ett lösenord.

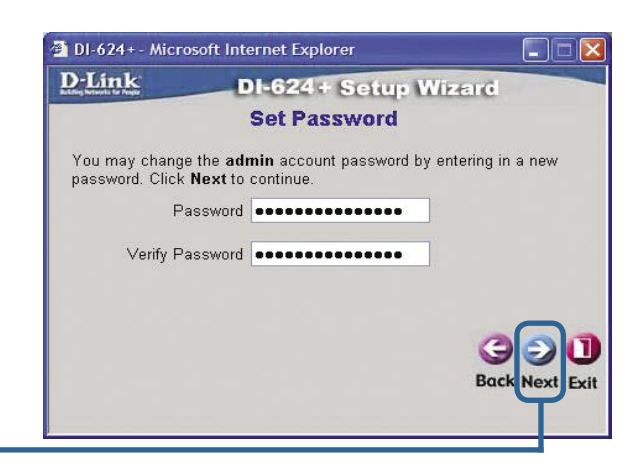

Klicka på nästa

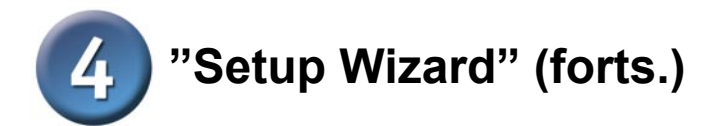

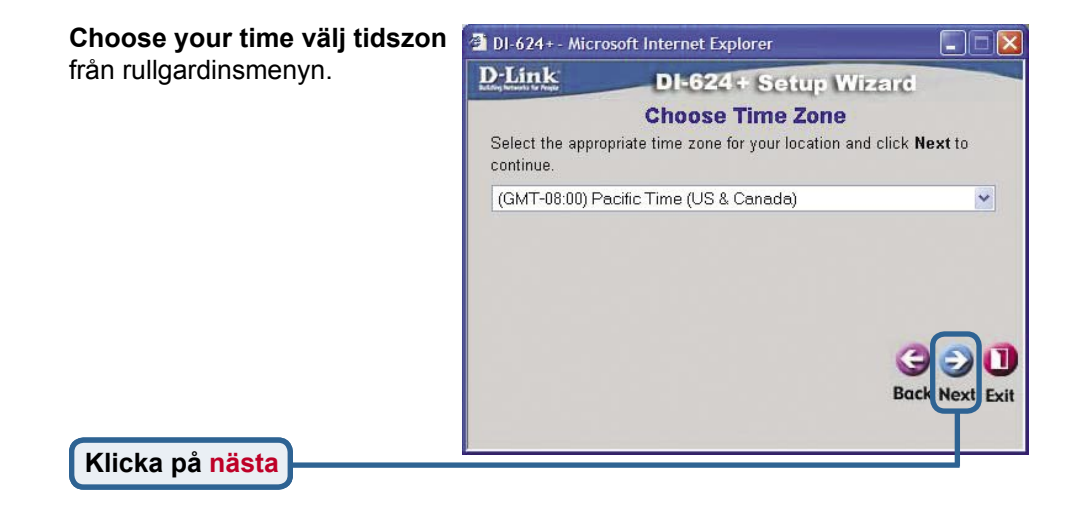

#### välj Internetanslutning.

Du uppmanas att välja typ av Internetanslutning för din router.

Klicka på nästa

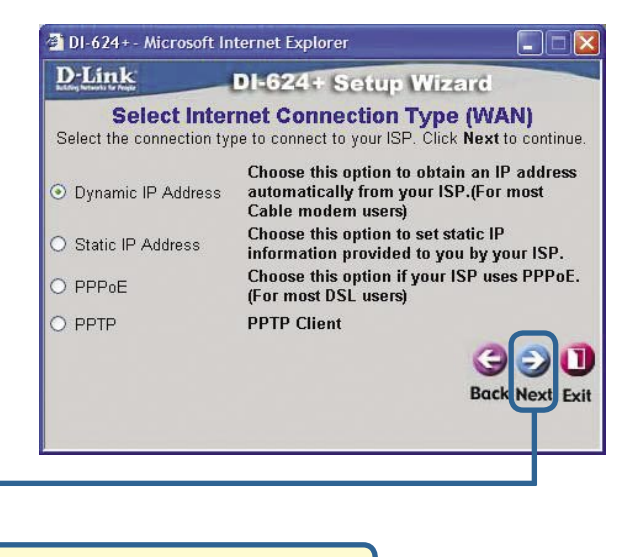

Om du är osäker på vilken inställning du ska välja, kan du kontakta din Internetleverantör.

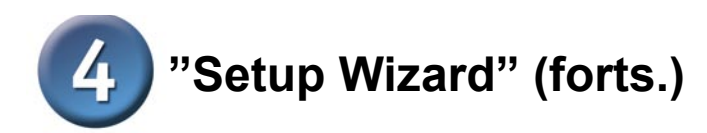

| Om du har valt <b>dynamisk</b>   |                                                                                                    |
|----------------------------------|----------------------------------------------------------------------------------------------------|
| IP-adress, visas denna           | 🗿 DI-624+ - Microsoft Internet Explorer                                                                                                    |
| skärmbild: (Används främst       | D-Link DI-624+ Setup Wizard                                                                                                    |
| för Internetuppkoppling med      | Set Dynamic IP Address                                                                                                    |
| kabelmodem.)                     | If your ISP require you to enter a specific host name or specific MAC address, please enter it in. The <b>Clone MAC Address</b> button is used to every the MAC address of your Ethernet advector to the DLEOM. Click |
| Klicka på knappen kopiera        | Next to continue.                                                                                                    |
| MAC-adress för att automatiskt   | Host Name DI-624+ (optional)                                                                                                    |
| kopiera MAC-adressen för         | MAC 00 - 03 - 2F - FF - F0 - 84 (optional)                                                                                                    |
| nätverksadaptern i din dator. Du | Clone MAC Address                                                                                                    |
| kan även själv skriva in MAC-    |                                                                                                    |
| adressen.                        | BackNext Full                                                                                                    |
|                                  | Duck Next Exit                                                                                                    |
|                                  |                                                                                                    |
| Vad ä                            | ir en MAC-adress?                                                                                                    |
| Allan                            | lätverksadaptrar har en unik MAC-                                                                                                    |
| adres                            | i <mark>s (Media Access Control). Tänk på</mark>                                                                                                    |
| att vis                          | sa datorer och viss kringutrustning                                                                                                    |
| kan h                            | a inbyggda nätverksadaptrar.                                                                                                    |
|                                  |                                                                                                    |
| Klicka på <mark>nästa</mark>     |                                                                                                    |

Om din Internetleverantör kräver att en **statisk IPadress** används och detta alternativ har valts, kommer denna skärmbild att visas:

Ange den IP-adressinformation som du har fått av din Internetleverantör. Du måste fylla i alla obligatoriska fält.

| D-Link                           | DI           | 624+ Se        | up Wizard        |             |
|----------------------------------|--------------|----------------|------------------|-------------|
|                                  | Set S        | tatic IP Ac    | dress            |             |
| Enter in the static to continue. | IP informati | on provided to | you by your ISP. | Click Next  |
| WAN                              | IP Address   | 0.0.0.0        |                  |             |
| WAN St                           | ibnet Mask   | 0.0.0.0        |                  |             |
| WAN Gatew                        | ay Address   | 0.0.0.0        |                  |             |
| Primary DN                       | IS Address   | 0.0.0.0        |                  |             |
| Secondary DN                     | IS Address   | 0.0.0.0        | (optional)       |             |
|                                  |              |                | 6                | DCC         |
|                                  |              |                | Ba               | ck Next Exi |
|                                  |              |                |                  | T           |

Klicka på nästa

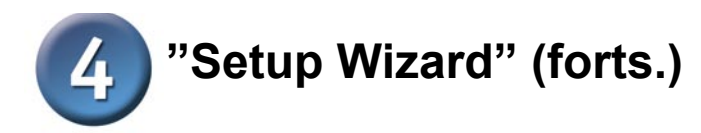

Om din Internetleverantör använder **PPPoE** (Point-to-Point Protocol over Ethernet) och detta alternativ har valts, kommer denna skärmbild att visas: (Används främst för Internetuppkoppling med DSL-modem).

Kom ihåg att ta bort eventuell PPPoE-klientprogramvara som finns installerad på dina datorer.

Ange det användarnamn och lösenord som du har fått av din Internetleverantör.

Klicka på nästa

|         | Explorer                           | DI-624 + - Microsoft Internet                 |
|---------|------------------------------------|-----------------------------------------------|
|         | 24+ Setup Wizard                   | D-Link DI-6                                   |
|         | et PPPoE                           | S                                             |
| Next    | may be required by your ISP. Click | The service name is optional but to continue. |
|         |                                    | User Name                                     |
|         | •••••                              | Password                                      |
|         | •••••                              | Retype Password                               |
|         |                                    | Service Name (optional)                       |
| ext Exi | Back                               |                                               |
|         |                                    |                                               |
|         |                                    |                                               |
|         |                                    |                                               |

### Konfiguration för trådlös anslutning

Fabriksinställningarna för ditt 802.11g-nätverk är: SSID = default Channel = 6 Du kan, om det behövs, ändra dessa inställningar för att anpassa dem till ett befintligt trådlöst nätverk.

| D-Link          | DI             | 624+ Setu        | up Wizard            |
|-----------------|----------------|------------------|----------------------|
| Set 8           | 02.11g W       | fireless LA      | N Connection         |
| Enter in the SS | ID name and    | Channel numbe    | r to be used for the |
| wireless Acce   | ss Point. Ciid | K NEXT to contin | iue.                 |
|                 | SSID           | default          |                      |
|                 | Channel        | 6 💌              |                      |
|                 |                |                  |                      |
|                 |                |                  |                      |
|                 |                |                  | 000                  |
|                 |                |                  | Back Next E          |
|                 |                |                  | <b>T</b>             |
|                 |                |                  |                      |

Klicka på nästa

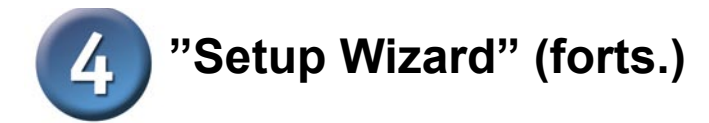

DI-624+ kan hantera tre nivåer av kryptering för trådlös kommunikation – 64-bitars, 128-bitars, och 256-bitars, ifall du önskar använda kryptering för ditt 802.11g-nätverk. **Krypteringen är som standard inaktiverad.** Du kan ändra krypteringsinstä Ilningarna för att få en säkrare trådlös kommunikation.

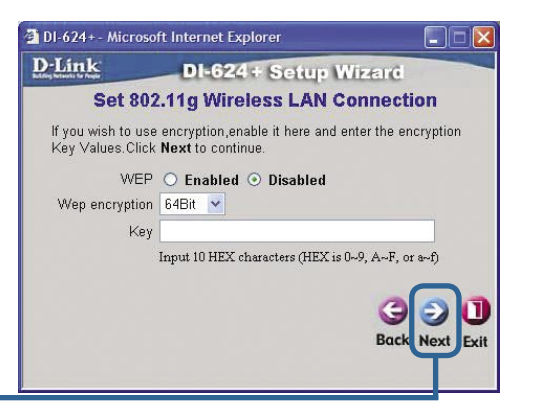

Klicka på <mark>nästa</mark>

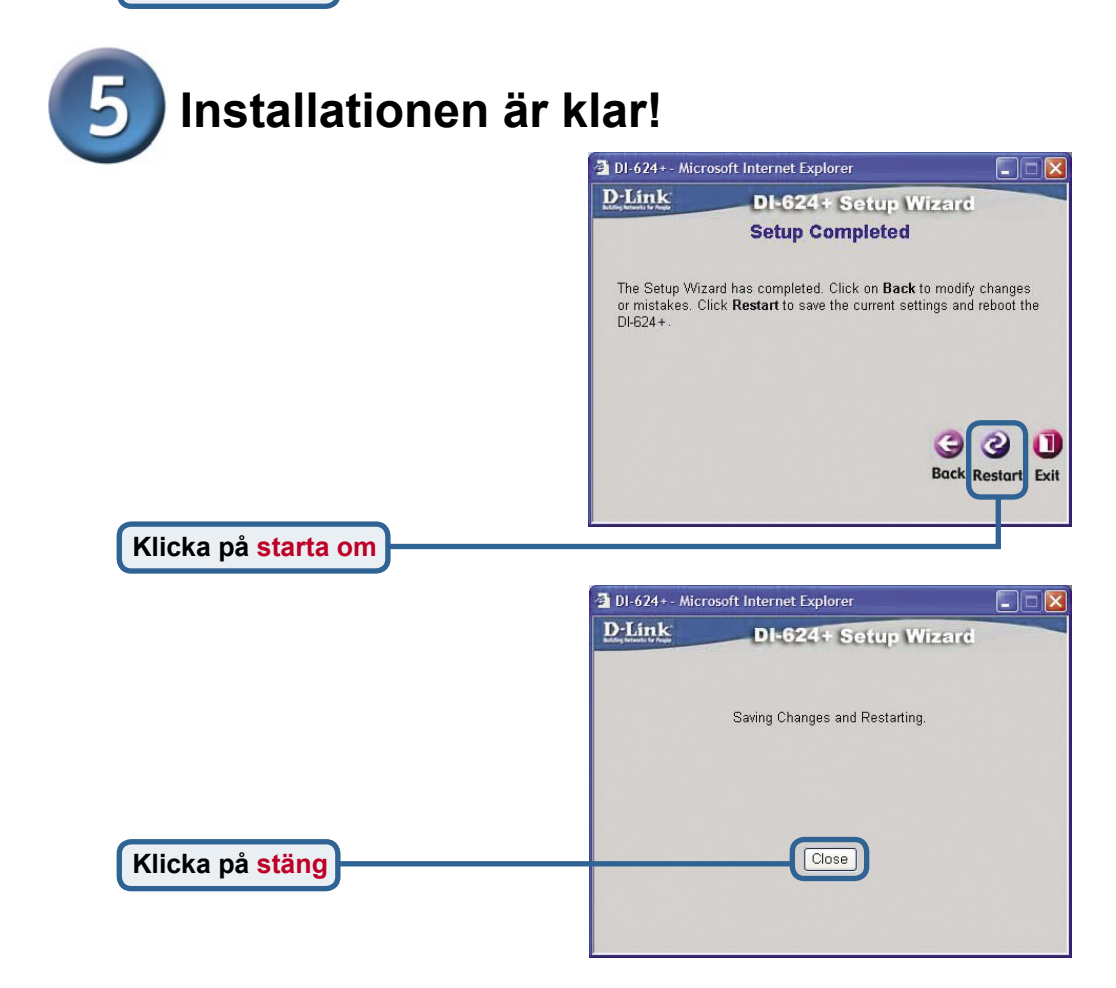

#### Testa Internetanslutningen.

Du kommer att komma tillbaka till startsidan.

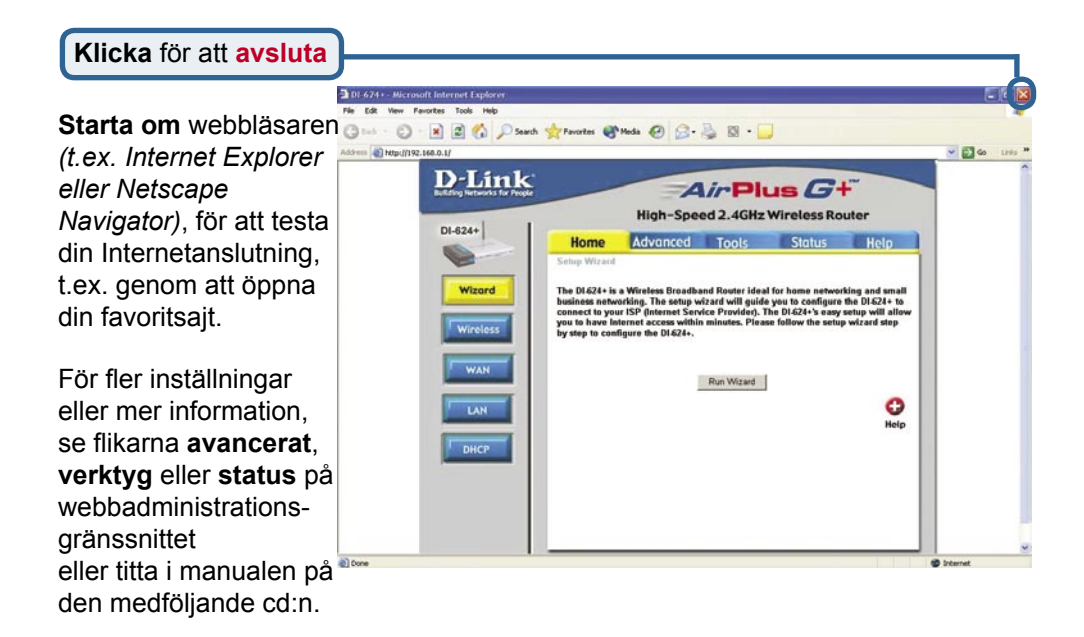

# **BILAGA** (forts.)

För att kunna skapa en anslutning till nätverket måste du kontrollera att nätverksadaptern i din dator är korrekt konfigurerad. Så här konfigurerar du nätverksadaptern för automatisk hämtning av en IP-adress från DI-624+bredbandsroutern.

För Microsoft Windows XP: Öppna startmenyn > högerklicka på mina nätverksplatser > välj egenskaper > dubbelklicka på den nätverksanslutning som hör till Ethernet-adaptern (dvs. D-Link DFE-530TX+).

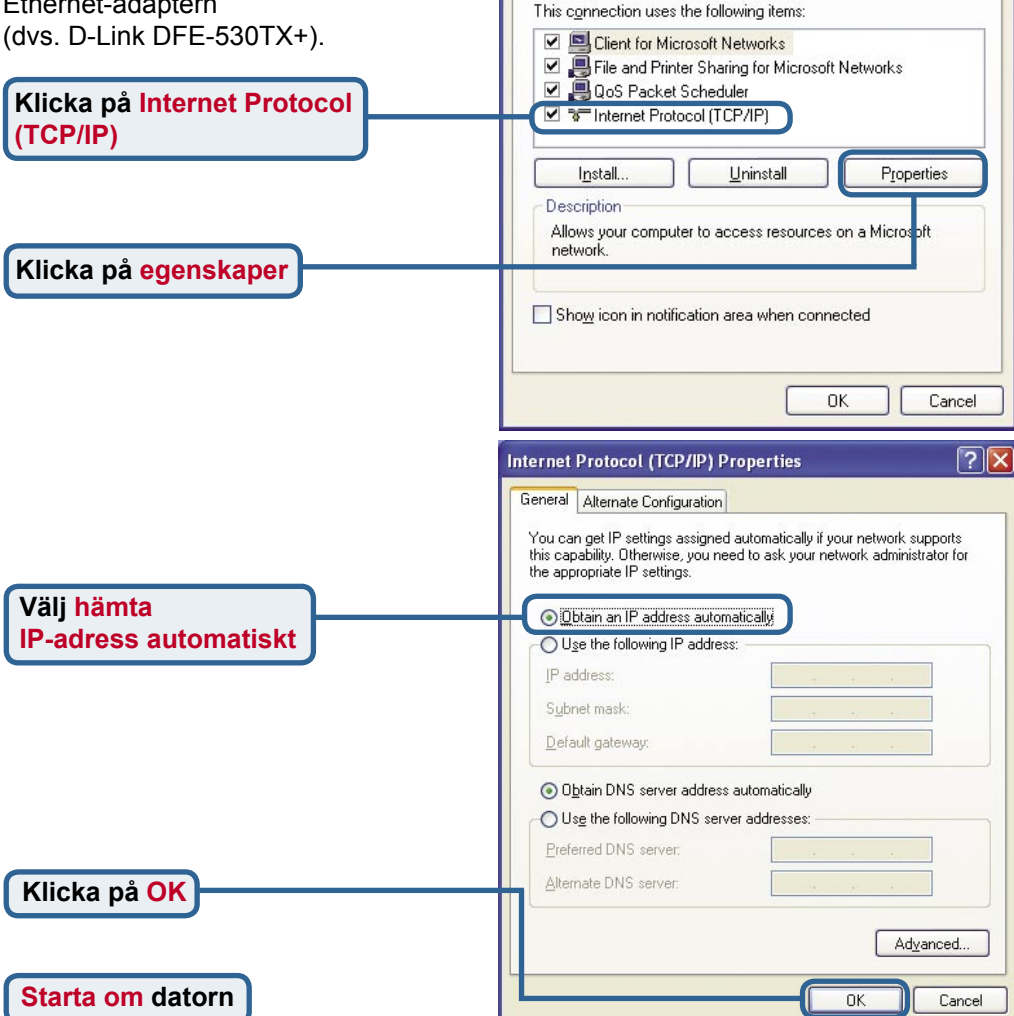

1 Disarch Polders [11]

🚣 Local Area Connection Properties

D-Link DFE-530TX+ PCI Adapter #2

General Authentication Advanced

Connect using:

? X

Configure ...

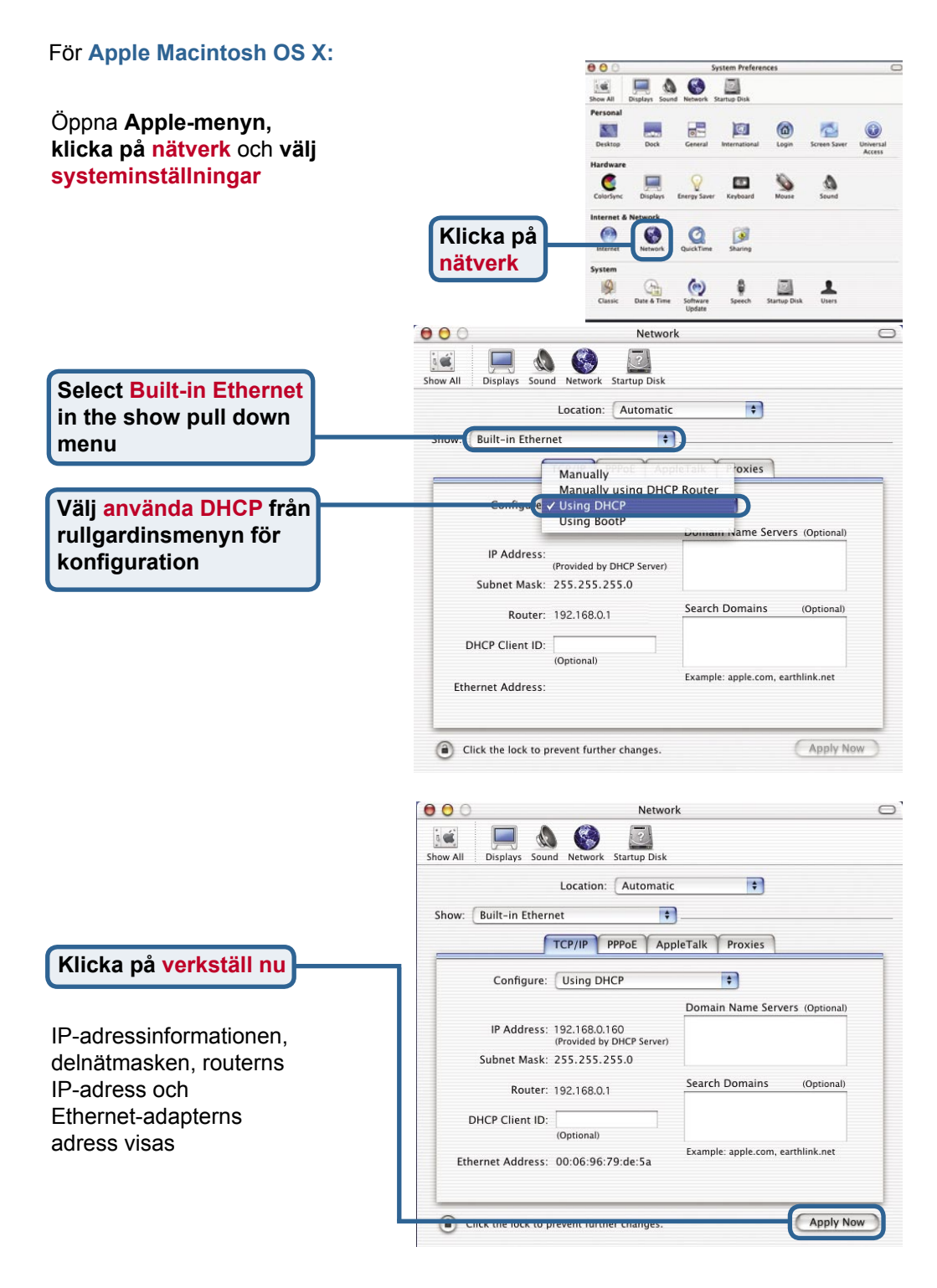

### MEMO

| <u>e</u> |  |
|----------|--|

## **Teknisk Support**

På vår hemsida kan du hitta mer information om mjukvaru uppdateringar och annan användarinformation.

D-Link tillhandahåller teknisk support till kunder i Sverige under hela garantitiden för denna produkt.

#### Teknisk Support för kunder i Sverige:

#### D-Link Teknisk Support via telefon:

08-585 36 841 Vardagar 08.00-22.00

#### **D-Link Teknisk Support via Internet:**

http://www.dlink.se email:support@dlink.se

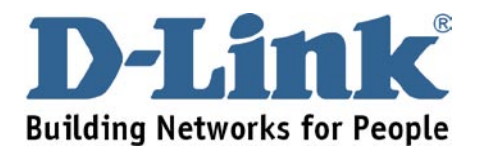